## Tata Cara Pengisian Biodata Mahasiswa

 Lengkapi biodata masing-masing di sisfo.iain-bone.ac.id Gunakan NIM sebagai UserID dan Tanggal Lahir sebagai Password

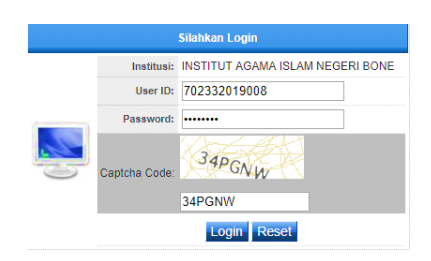

2. Setelah berhasil login, tekan Menu **Master Tabel** > Sub Menu **06 Mahasiswa.** Lalu tekan tombol edit untuk melengkapi data.

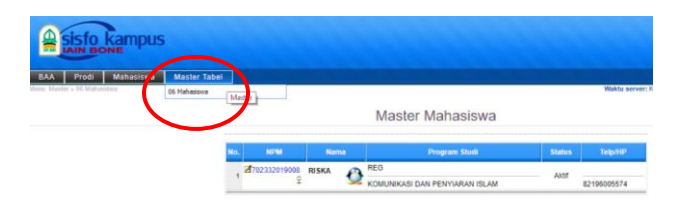

| No. | NPM                | Nama  |          |
|-----|--------------------|-------|----------|
| (   | ⊠7)2332019008<br>♀ | RISKA | <b>2</b> |

3. Selanjutnya, akan muncul tampilan untuk menginput biodata. Isi data sesuai permintaan di layar (siapkan pas foto digital).

|                                                |                      |                             | Data                     | i Mah                       | asisw                               | /a                                            |                         |                     |
|------------------------------------------------|----------------------|-----------------------------|--------------------------|-----------------------------|-------------------------------------|-----------------------------------------------|-------------------------|---------------------|
| NPM/NISN                                       | 702332               | 019008                      | B/                       |                             |                                     |                                               |                         |                     |
| Nama                                           | RISKA                |                             |                          |                             |                                     |                                               |                         |                     |
| Program                                        | REG -                | REGUL                       | .ER                      |                             |                                     |                                               | 1                       | ? I                 |
| Program Studi                                  | 032 - K              | OMUN                        | IKA SI DAN               | PENYIAR                     | AN ISLAM                            |                                               |                         | ••                  |
| Pilihan                                        | Kem                  | oali ke                     | Daftar                   | anti Fot                    | Tidak                               | Bisa Cetak                                    | -                       |                     |
| Tidak                                          | Bisa Me              | ncetak                      | Jika Masih               | Ada Data                    | Yang Kos                            | ong                                           |                         |                     |
| Sesuai dengan KT<br>Biodata Mahasisw<br>Tinggi | P atau ir<br>a Menja | fetap<br>dentita<br>di Data | s resmi lain<br>Permanen | Tua<br>(kecuali<br>Pada ST/ | Sekolah<br>alamat, yai<br>IN Watamj | Tinggi<br>kni alamat semen<br>bone dan Pangka | tara maha<br>lan Data P | siswa)<br>'erguruan |
| Nama                                           | RISKA                |                             |                          |                             |                                     |                                               |                         |                     |
| NISN                                           |                      |                             |                          |                             |                                     |                                               |                         |                     |
|                                                |                      |                             |                          |                             |                                     |                                               |                         |                     |
| Tempat Lahir                                   | KABU                 | PATEN                       | BONE                     |                             |                                     |                                               |                         |                     |

Diharapkan untuk mengisi data di seluruh menu yang tersedia

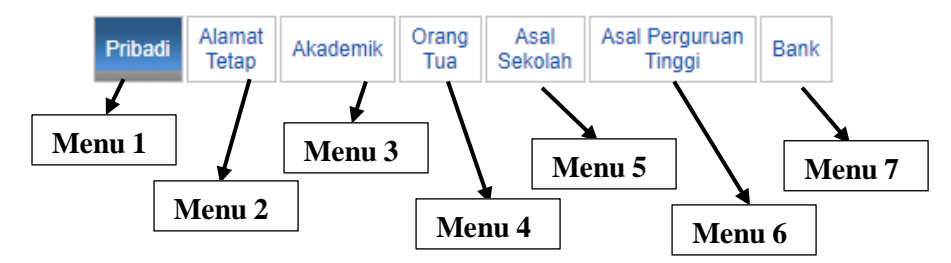

Jika semua data telah terisi, maka tekan tombol simpan untuk menyimpan data

| (ota/Kabupaten | KABUPATEN BON  | E  |           |             |   |  |
|----------------|----------------|----|-----------|-------------|---|--|
| Kode Pos       |                |    |           |             |   |  |
| Propinsi       | SULAWESI SELAT | AN |           |             |   |  |
| Negara         | INDONESIA      |    |           |             |   |  |
| Telepon        |                |    | Handphone | 82196005574 | 4 |  |
| E-mail         | _              |    |           |             |   |  |

Lalu cetak biodata.

- 4. Biodata yang telah dicetak agar disetor ke Program Studi masing-masing dengan melampirkan :
  - a. Fotocopy ijazah terakhir (2 lembar)
  - b. PasFoto ukuran 3x4 cm (2 lembar)
  - c. PasFoto digital sesuai yang diupload pada biodata
  - d. Fotocopy Kartu Tanda Penduduk